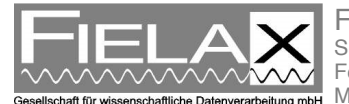

FIELAX Gesellschaft für wissenschaftliche Datenverarbeitung mbH Schleusenstr. 14, D-27568 Bremerhaven, GERMANY Fon: +49 (0)471 30015-0, Fax: +49 (0)471 30015-22 Mail: info@fielax.de

# ADCP Workhose Mariner 600 kHz on RV "MYA 2"

Contact:

FIELAX Gesellschaft für wissenschaftliche Datenverarbeitung mbH Schleusenstr. 14, D-27568 Bremerhaven, GERMANY Fon: +49 (0)471 30015-0, Fax: +49 (0)471 30015-22 Mail: echo-support@fielax.de

| Ref.:RV_MYA2_ADCP_Support.pdf | Vers.: 1 | Date: 18.07.2014 | Status: final |  |
|-------------------------------|----------|------------------|---------------|--|
|-------------------------------|----------|------------------|---------------|--|

Beneficiary: FIELAX GmbH | Bank account: Sparkasse Bremerhaven IBAN: DE17 2925 0000 0004 0162 20 | BIC: BRLADE21BRS VATIN/UStID: DE221948243 | St.-Nr.: 75 570 10941, FA Bremerhaven Comm. Reg.: HRB 3506, AG Bremerhaven | Managing director: Dr. Regina Usbeck

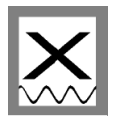

## Contents

| 1   | A  | DCP Installation Overview          | 3  |
|-----|----|------------------------------------|----|
| 1.1 |    | Sensor Equipment                   | 3  |
| 1.2 | 2  | Sensor Structure                   | 3  |
| 1.3 | 6  | Software                           | 4  |
| 2   | Sy | ystem Start-up                     | 5  |
| 2.1 |    | Switch on ADCP                     | 5  |
| 2.2 | 2  | System Test (BBTalk)               | 5  |
| 3   | Vr | mDas Acquisition Software          | 7  |
| 3.1 |    | Communications Settings            | 8  |
| 3.2 | 2  | ADCP Settings                      | 8  |
| 3.3 | 5  | Recording Settings                 | 9  |
| 3.4 |    | Navigation Settings                | 10 |
| 3.5 | ,  | Transformation Settings            | 11 |
| 3.6 | ;  | Averaging Settings                 | 11 |
| 3.7 |    | Data Screening Settings            | 12 |
| 3.8 | ;  | Short Term Averages (STA) in VmDas | 12 |
| 4   | W  | /inADCP                            | 14 |
| 4.1 |    | Exporting Data                     | 14 |

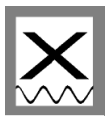

### **1 ADCP Installation Overview**

#### 1.1 Sensor Equipment

The following sensors are installed on the RV "MYA 2":

| Sensor              | Model                  | Details from Manufacturer                                                                                                    |
|---------------------|------------------------|----------------------------------------------------------------------------------------------------|
| ADCP                | Teledyne RDI Workhorse | Range: 50 m                                                                                                    |
|                     | Mariner 600 kHz        | Vertical resolution cell size: 0.25-8 m<br>Velocity accuracy: ±0.3%of water velocity<br>Number of depth cells: 1-128<br>Ping rate: 2Hz |
| Inertial Navigation | Coda Octopus F180      | Positional Accuracy: 0.2 m with L1 RTK                                                                                                 |
| Svstem              |                        | Correction; 0.4 m with DGPS                                                                                                    |
| - <b>y</b>          |                        | Heave accuracy: 5 cm or 5%                                                                                                    |
|                     |                        | Velocity accuracy: 0.014 m/s                                                                                                    |

#### Table 1: Sensor specification

#### 1.2 Sensor Structure

Figure 1 shows the sensor structure of the ADCP hardware and Figure 2 shows the installation in the laboratory. The ADCP is hull mounted and the deck unit is permanently installed in the server rack. The operator PC receives ADCP data from one ADCP deck unit at a time, position information as well as attitude data (heading) from the Coda Octopus F180 Inertial navigation system (INS).

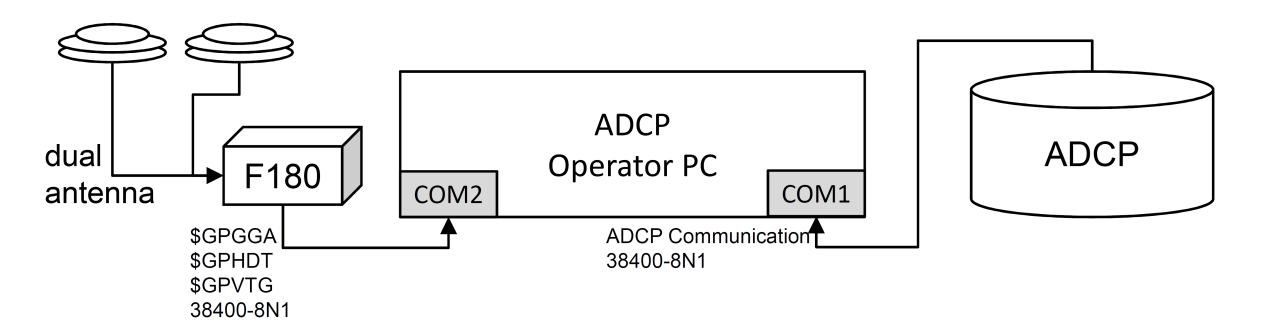

Figure 1: Sensor dependencies

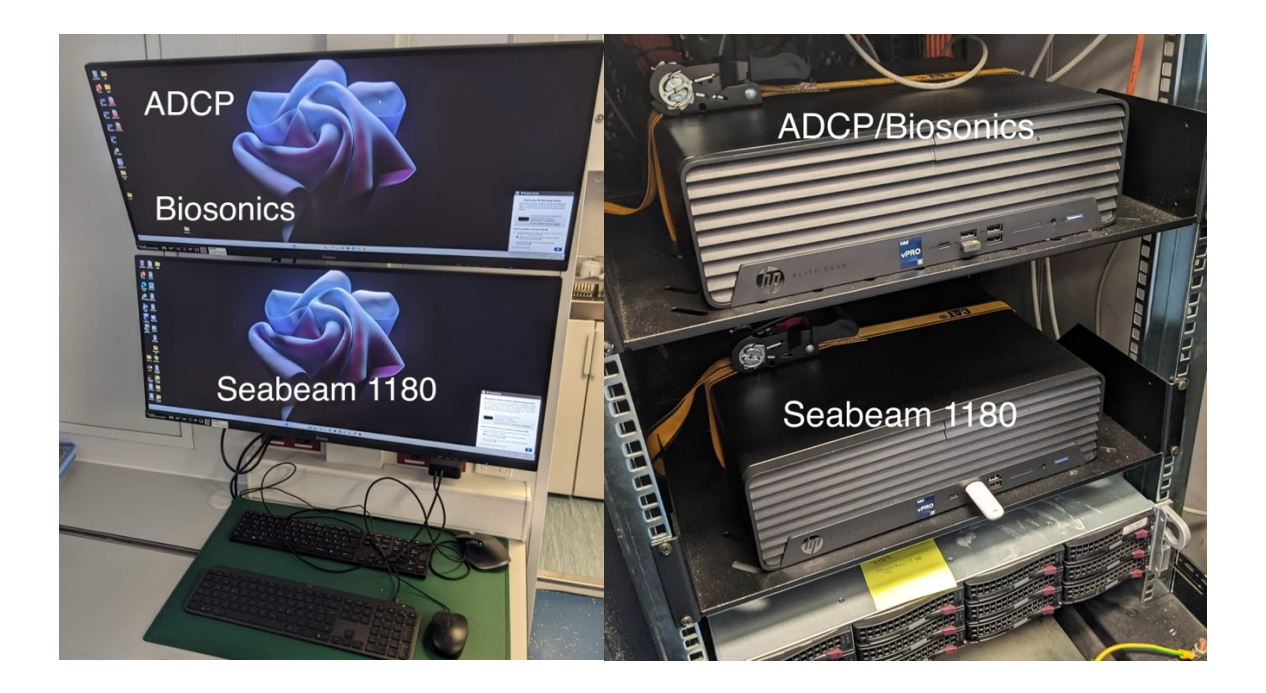

#### 1.3 Software

The software *VmDas* (Vessel-mount data acquisition system) is used for data acquisition and configuration of the ADCP. The software *WinADCP* can be used for visualization and export of recorded raw data. Both software packages are installed on the ADCP operator PC.

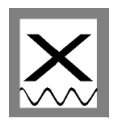

### 2 System Start-up

This manual is construed for the specific use of the ADCP on RV "MYA 2" and focuses on the most important parameters to be looked after during data acquisition. We recommend to additionally read the *VmDas Quick Start Guide* and *VmDas User Guide*.

#### 2.1 Switch on ADCP

- 1. Power up the ADCP operator PC (Figure 2, right)
- 2. Power up the deck unit in the server rack (Figure 2, right)

#### 2.2 System Test (BBTalk)

Before you start a survey you should perform a hardware system test.

- 1. Start the BBTalk program from the desktop of the operator PC.
- 2. Connect to the ADCP unit by selecting the settings as shown in Figure 3.

| Device:           | WorkHorse |          | •        |          |
|-------------------|-----------|----------|----------|----------|
| Connect Using —   |           |          |          |          |
| COM Port :        | COM1      |          | -        |          |
|                   |           |          |          |          |
|                   |           |          |          |          |
|                   |           |          |          |          |
|                   |           |          |          |          |
|                   |           |          |          |          |
|                   |           | < Zurück | Weiter > | Abbreche |
|                   |           |          |          |          |
| Settings          |           |          |          |          |
| Connection Prefer | ences     |          |          |          |
| Baud Rate:        | 38400     |          | -        |          |
| Parity :          | None      |          | -        |          |
|                   |           |          |          |          |
| Stop Bits :       | 1         |          |          |          |
| Stop Bits :       | 1         |          | -<br>-   |          |

Figure 3: Serial connection settings in BBTalk

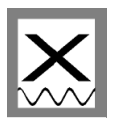

3. Choose menu *File*  $\rightarrow$  *Options* and select settings as shown in Figure 4.

| Options                                                                                                    | X                |
|----------------------------------------------------------------------------------------------------|------------------|
| <ul> <li>Send Break On New Connection</li> <li>Use Software Break ("===") With Radio Mode</li> <li>Connect To Last Open Port On Startup</li> <li>Overwrite Log Files When Opening</li> <li>Error Checking For Script Files</li> </ul> | ms               |
| <ul> <li>Send CK On Baud Rate Change (CB Comman</li> <li>Echo Characters</li> <li>Wait for Prompt in Script File</li> </ul>                                                                                                    | d)               |
|                                                                                                    | Finish Abbrechen |

Figure 4: Program settings in BBTalk

4. To run the tests several commands need to be sent to the ADCP.

Select the menu  $File \rightarrow Send \ script \ file$  or press <F2>.

Select the file C:\Program Files (x86)\RD Instruments\RDI Tools\TestWH.rds.

This file contains a set of commands for the ADCP which is now executed one after another:

CR1, TS?, PS0, PT8, PT9, PT3, PT6.

The results are saved to a \*.txt file in the folder C:\ Program Files (x86)\RD Instruments\RDI Tools\.

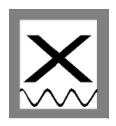

### **3 VmDas Acquisition Software**

The software VmDas is used for data acquisition and playback.

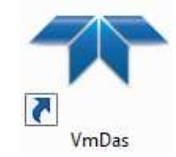

- 1. Start the VmDas program from the desktop of the operator PC
- If you run VmDas for the first time you should follow the next chapters to check the configuration settings! Enter the menu *Options* → *Edit Data Options* for editing the settings described in the following chapters.
- After checking the settings carefully start the data acquisition. Select the menu *File* → *Collect Data* or press the button at the upper left of the main window. The data
   recording starts immediately and the screen looks about the same as the screenshot
   in Figure 5.

| 🖛 Teledyne RDI VmDas - [T | es 010 <vmdas1>]</vmdas1>                             |                                                                                                    |                          |                        |                                       |               |                |
|---------------------------|-------------------------------------------------------|----------------------------------------------------------------------------------------------------|--------------------------|------------------------|---------------------------------------|---------------|----------------|
| Tile View Options         | Control Chart Window                                  | v Help                                                                                                    |                          |                        |                                       |               | - 5 ×          |
|                           |                                                       |                                                                                                    | a I. 🖾 🖾                 |                        |                                       |               |                |
| Profiles     Ship Track   | 1 🔿 Ship Track 2 🛛 🌾                                  |                                                                                                    | <u>\$191        </u>     | Keep on screen         |                                       |               |                |
| System configuration      | CX/CC Convex                                          | Ens Length 1241 bytes                                                                                                    | Bin 1 dist 2.07 m        | Time/ping 00:00.30     |                                       |               |                |
| Sys freq 614400 Hz        | Up/down Down                                          | Bins 50                                                                                                    | Blank dist 1.00 m        | Pings/ens 1            |                                       |               |                |
| Oper Mode Broad bndwdth   | Bm angle 20 deg                                       | Coord sys Beam                                                                                                    | Bin length 1.00 m        | Time/ens 00:01.00      |                                       |               |                |
| Leader                    |                                                       | Heading 20.78 ± 0.0                                                                                                    | deg                      |                        |                                       |               |                |
| Ens Num 45                | Date 9 Jul 2014                                       | Pitch 0.85 ± 0.00                                                                                                    | deg Temp 18.650          | C Xdcr Depth 1.30 m    |                                       |               |                |
| BIT Err OK                | Time 09:06:06.00                                      | Roll 2.71 ± 0.00                                                                                                    | deg Salinity 34 ppt      | Sound Vel 1517 m/s     |                                       |               |                |
| Raw Velo                  | city - Ens 45, 09 Jul 20<br>Velocity (m/s) Ref: Delta | 14 09:06:06.00<br>a pos                                                                                                    |                          | Raw Data Quality - En: | s 45, 09 Jul 2014 (<br>unts & Percent | )9:06:06.00   |                |
| -1.0 -0.5                 | 0.0                                                   | 0.5                                                                                                    | 1.0 0                    | 64                     | 128                                   | 192           | 256            |
| U                         |                                                       |                                                                                                    |                          |                        | 1                                     | >             |                |
|                           | $\langle \rangle \geq$                                |                                                                                                    |                          |                        | A.                                    | j             |                |
| i                         |                                                       |                                                                                                    |                          |                        | -                                     | C>            |                |
|                           |                                                       |                                                                                                    |                          |                        |                                       |               |                |
| 25                        |                                                       | <u></u> .                                                                                                    |                          | 4                      | 1                                     |               |                |
|                           |                                                       |                                                                                                    | 25                       |                        |                                       | 5             |                |
|                           |                                                       |                                                                                                    |                          |                        |                                       |               |                |
|                           |                                                       |                                                                                                    |                          |                        | 15                                    |               |                |
|                           |                                                       |                                                                                                    |                          | 2                      |                                       |               |                |
| 50                        |                                                       |                                                                                                    |                          |                        |                                       |               |                |
|                           |                                                       |                                                                                                    | 50                       | ~                      |                                       |               | · ·            |
|                           |                                                       | 1                                                                                                    |                          |                        |                                       |               |                |
|                           |                                                       |                                                                                                    |                          |                        |                                       |               |                |
|                           |                                                       |                                                                                                    |                          |                        |                                       |               |                |
| 75                        |                                                       | ana ing kanalana ang kanalana ang kanalana ang kanalana ang kanalana ang kanalana ang kanalana ang kanalana ang                                                                                                    | a:                       | -                      | i.                                    |               |                |
|                           | i.                                                    | į                                                                                                    | 75                       |                        |                                       |               | 0039300393003  |
|                           | į                                                     |                                                                                                    |                          |                        |                                       |               |                |
|                           |                                                       | i.                                                                                                    |                          |                        |                                       |               |                |
|                           |                                                       |                                                                                                    |                          |                        |                                       |               |                |
| 100                       | <u>g</u>                                              | 2                                                                                                    |                          |                        |                                       |               |                |
| Depth (m)                 |                                                       |                                                                                                    | 0                        | 25                     | 50                                    | 75            | 100            |
|                           |                                                       | - Beam 1 - Beam 3 - Beam 3 - B | eam 2 Depth (m)<br>eam 4 | RS                     | SI Cor                                | relation      | - Percent good |
|                           |                                                       | 5.449933                                                                                                    |                          |                        | Ens                                   | Sim Mode 📃 N/ | AV Sim Mode    |

Figure 5: VmDas screen layout during data collection (raw display mode)

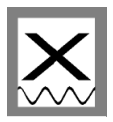

#### 3.1 Communications Settings

The Communications tab (in menu *Options*  $\rightarrow$  *Edit Data Options*) configures the serial or network connections to the ADCP and the navigation and heading sensor (F180). Ensure that the settings for the two COM ports are as shown in Figure 6 (red circle). If not, select the ADCP and NMEA1 input on the left and apply the correct settings in the bottom part.

| Program Options                                 |                           |                                   | _ XX   |
|-------------------------------------------------|---------------------------|-----------------------------------|--------|
| Communications ADCP Setup Recording             | NAV Transform Averaging D | )ata Screening   User Exits   Sim | Inputs |
| - Select Hom to Set:                            |                           |                                   |        |
| Select item to Sel.                             | COM Port                  | s.<br>Setup Ethemet Setu          | ID     |
| ADCP log t                                      |                           |                                   |        |
| C NMEA 1 Input                                  | I COM1, 38                | 400, N, 8, 1 1 N/A                |        |
| C NMEA 2 Input                                  | None, 48                  | 00. N. 8. 1                       |        |
| C NMEA 3 Input                                  | □ None, 480               | 00, N, 8, 1                       |        |
| C Ensemble Output (Binary LTA)                  | None 96                   | 00 N 8 1 0 0 0 0 5433             |        |
| C Ensemble Output (ASCII)                       | □ None, 960               | 00, N, 8, 1                       |        |
| C Speed Log Output                              | ✓ COM3, 38                | 400, N, 8, 1 🔲 0.0.0.0:5434       |        |
|                                                 |                           |                                   |        |
| Set Communication Parameters Here:<br>Com Port: | Baud Rate: Parity: D      | Data Bits: Stop Bits:             |        |
| COM1 -                                          | 38400   No Parity         | 8 • 1 • 9                         | Set    |
| Port IP                                         | TCP UDP                   |                                   |        |
| Enable Network                                  | 0.0                       | S                                 | et     |
|                                                 |                           |                                   |        |
|                                                 |                           |                                   |        |
|                                                 |                           |                                   |        |
|                                                 |                           |                                   |        |
|                                                 |                           |                                   |        |
|                                                 |                           |                                   |        |
|                                                 |                           |                                   |        |
|                                                 |                           |                                   |        |
|                                                 | OK AL                     | obrechen                          |        |

Figure 6: Required communication settings (red circle)

#### 3.2 ADCP Settings

The ADCP Setup tab (in menu **Options**  $\rightarrow$  **Edit Data Options**) configures the ADCP operation and auxiliary sensors (Figure 7). It is recommended to use the prepared setting files **WH600DEF\_fine\_res.txt** for finer resolution (128 bins, 0.5 m bin size and 0.5 m blanking distance), or the file **WH600DEF\_new.txt** for a coarser resolution (50 bin, 1 m bin

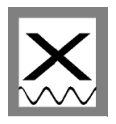

size, 1 m blanking distance). Both files are located in *C:\Program Files (x86)\RD Instruments\VmDas\*. If bottom tracking is activated (default setting and recommended), the *Ensemble Time* should be set to "*Ping as fast as possible*".

| ommunications AD                           | CP Setup Recording NAV Tra                                 | ansform Average | ging Data Screening User Exits                                      | Sim Inputs |
|--------------------------------------------|------------------------------------------------------------|-----------------|---------------------------------------------------------------------|------------|
| - ADCP Setup from                          | Options<br>Water Current Profile                           |                 | - Heading Sensor                                                    |            |
| O Use Options                              | 🔽 Set Profile Parameters                                   |                 | 🔽 Set Sensor Type                                                   |            |
|                                            | Number of Bins: 50                                         |                 | C Internal Sensor                                                   |            |
|                                            | Bin Size: 1                                                | meters          | <ul> <li>External Analog Gyro</li> <li>(Synchro/Stepper)</li> </ul> |            |
|                                            | Blank Distance: 1                                          | meters          |                                                                     |            |
|                                            | Transducer 1<br>Depth:                                     | meters          | Set Sensor Type                                                     |            |
|                                            |                                                            |                 | C Internal Sensor                                                   |            |
|                                            | 🗹 Set Processing Mode                                      |                 | External Analog Gyro (Syr                                           | nchro)     |
|                                            | Hi-resolution (short range)                                | ,               | Bottom Track                                                        |            |
|                                            | <ul> <li>Low-resolution (long range</li> </ul>             | ;]              | Saliaity                                                            | m          |
|                                            |                                                            |                 | 35                                                                  | ppt        |
| ADCP Setup from I<br>Use File<br>View/Edit | ile<br>Command File<br>[C:\Program Files (x86)\RD Instrume | ents\VmDas\WH   | 600DEF_fine_res.txt                                                 | Browse     |
|                                            | Ensemble Time                                              |                 |                                                                     |            |
|                                            | Ping as fast as possible                                   | Enersyle        | la Tima 🔟                                                           |            |
|                                            | <ul> <li>Set time between ensembling</li> </ul>            | ies Ensemb      | le lime ju seconds                                                  |            |

Figure 7: ADCP and auxiliary sensor setup

#### 3.3 Recording Settings

The Recording tab (in menu *Options*  $\rightarrow$  *Edit Data Options*) configures the recording options for your survey/expedition. Choose an adequate name for your survey/expedition. Set the primary path for recorded files to *C:\ADCP Data\* as shown in Figure 8. If a backup is desired, check *Dual Output Directories* and provide a path (*C:\RDI\ADCP\*).

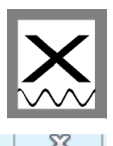

| Program Options    |                                                                                                    | 23 |
|--------------------|----------------------------------------------------------------------------------------------------|----|
| Communications AD  | DCP Setup Recording NAV Transform Averaging Data Screening User Exits Sim Inputs                                                   | 5  |
| Deployment Files   |                                                                                                    |    |
| Name:              | Probefahrt                                                                                                    |    |
| Number:            | 11 The deployment number displayed here is automatically chosen by the software each time data is collected or reprocessed. Change |    |
| Max Size (MB):     | 10 the number to override the software's choice.                                                                                   |    |
| Output Directories | 35                                                                                                    |    |
| DISABLED           |                                                                                                    |    |
| Dual Output I      | t Directories                                                                                                    |    |
| Primary Path:      | D:\ADCP Data\Probefahrt\ Browse                                                                                                    |    |
| Backup Path:       | C:\RDI\ADCP\ Browse                                                                                                    |    |
|                    |                                                                                                    |    |
|                    |                                                                                                    |    |
|                    |                                                                                                    |    |
|                    |                                                                                                    |    |
|                    |                                                                                                    |    |
|                    |                                                                                                    |    |
|                    |                                                                                                    |    |
|                    | OK Abbrechen                                                                                                    |    |

Figure 8: Recording settings; make sure to set correct output and backup directories.

### 3.4 Navigation Settings

This tab configures the navigation input sources for the ship's position and the ship's speed over ground. Ensure the settings are as shown in Figure 9.

| Program Options                         | <u> </u>                                                 |
|-----------------------------------------|----------------------------------------------------------|
| Communications ADCP Setup Recording NAV | Transform Averaging Data Screening User Exits Sim Inputs |
| NMEA Ship Position (GGA) Source         | NMEA Ship Speed (VTG) Source                             |
| 🔽 Enable 🗌 Enable Backup                | 🔽 Enable 🗌 Enable Backup                                 |
| NMEA1 🔽                                 | NMEA1                                                    |
|                                         |                                                          |
|                                         |                                                          |
|                                         |                                                          |

Figure 9: Required navigation input settings

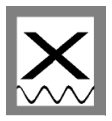

#### 3.5 Transformation Settings

The Transform tab configures heading and roll/pitch input sources as well as angular offsets for each parameter. Please ensure all settings are as shown in Figure 10.

The ADCP is mounted -2.67° relative to the ship's longitudinal axis (bow-stern) which has been detected by a bottom and water track measurement. Ensure this offset is given as the EA Heading Alignment Error in the configuration!

| munications   ADCF Setup   Recording   NAV       | Transform   Averaging   Data Screening   User Exits   Sim Inputs |
|--------------------------------------------------|------------------------------------------------------------------|
| Heading Source                                   | Tilt Source                                                      |
| NMEA Port                                        | NMEA Port                                                        |
| HDT 💌 NMEA1 💌                                    | ADCP Tilt Sensor                                                 |
| Fixed Heading (deg)                              | Fixed Pitch (deg)                                                |
|                                                  |                                                                  |
|                                                  | ju Fixed Roll (deg)                                              |
| Enable Backup Source NMFA Port                   | Enable Backup Source NMEA Port                                   |
| ADCP Compares                                    |                                                                  |
|                                                  |                                                                  |
| 0 Fixed Heading (deg)                            | 0 Fixed Pitch (deg)                                              |
|                                                  | 0 Fxed Roll (deg)                                                |
| Custom NMEA: C:\RDI\VmDas                        | Browse                                                           |
| Heading Sensor Magnetic/Electrical Corrections — | ADCP Alignment Correction                                        |
|                                                  | ✓ Override command file E4                                       |
| EV- Primary Heading error                        | -2.67 EA Heading alignment error                                 |
|                                                  |                                                                  |
| U EV: Backup Heading error                       | EJ Pitch alignment error                                         |
|                                                  | 0 El Roll alignment error                                        |
| EV = Vessel true Heading - Sensor Heading        | EA = Beam 3 Heading when Vessel heads North                      |
|                                                  | EJ = Vessel Roll when ADCP is level                              |
|                                                  | EI = Vessei Fitch when ADCF is level                             |

Figure 10: Required transformation settings

#### 3.6 Averaging Settings

This tab (in menu *Options*  $\rightarrow$  *Edit Data Options*) configures the averaging of the ADCP raw data. Configure as shown in Figure 11 or adjust the settings according to your requirements. The settings will not affect the raw data.

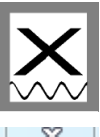

| gram Options                   |             |           |           |           |                |              |            |
|--------------------------------|-------------|-----------|-----------|-----------|----------------|--------------|------------|
| Communications ADCP Setu       | p Reco      | rding NAV | Transform | Averaging | Data Screening | g User Exits | Sim Inputs |
| Averaging Method               |             |           |           |           |                |              |            |
| Temporal                       |             |           |           |           |                |              |            |
| First Time Interval (ST/       | <b>\)</b> : | 30        | seconds   |           |                |              |            |
| Second Time Interval (         | (LTA):      | 120       | seconds   |           |                |              |            |
| - Profile Ping Normalization F | Reference   | Layer     |           |           |                |              |            |
| 🔽 Enable                       |             |           |           |           |                |              |            |
|                                | Start bin:  | 1         |           |           |                |              |            |
|                                | End bin:    | 20        |           |           |                |              |            |
|                                |             | 120       |           |           |                |              |            |
|                                |             |           |           |           |                |              |            |
|                                |             |           |           |           |                |              |            |
|                                |             |           |           |           |                |              |            |
|                                |             |           |           |           |                |              |            |
|                                |             |           |           |           |                |              |            |
|                                |             |           |           |           |                |              |            |
|                                |             |           |           |           |                |              |            |
|                                |             |           |           |           |                |              |            |
|                                |             |           |           |           |                |              |            |
|                                |             |           |           |           |                |              |            |
|                                |             |           |           |           |                |              |            |
|                                |             |           |           |           |                |              |            |
|                                |             |           |           |           |                |              |            |
|                                |             |           |           | ок        | Abbrechen      |              |            |
|                                |             |           |           |           |                |              |            |

Figure 11: Averaging settings, adjustable to your requirements

#### 3.7 Data Screening Settings

The Data Screening tab (in menu **Options**  $\rightarrow$  **Edit Data Options**) configures the screening settings for the visualization of the ADCP raw data. Adjust these settings according to your requirements.

You can set limits for RSSI (amplitude), correlation, percent good, error velocity, vertical velocity and fish screening. If the raw values are below the selected minimum limits the values will not be displayed nor included in the short time and long time averages. The raw data is of course not affected by these settings.

#### 3.8 Short Term Averages (STA) in VmDas

VmDas offers the possibility to display already averaged velocities (according to the averaging settings, Figure 11) on a map including the ship movement on a map (screenshot

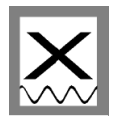

in Figure 12). Therefore, press the tab  $\square$  in the toolbar. You can change the references / displayed velocities under *Options*  $\rightarrow$  *Edit Display Option* (this will not affect the raw data collection).

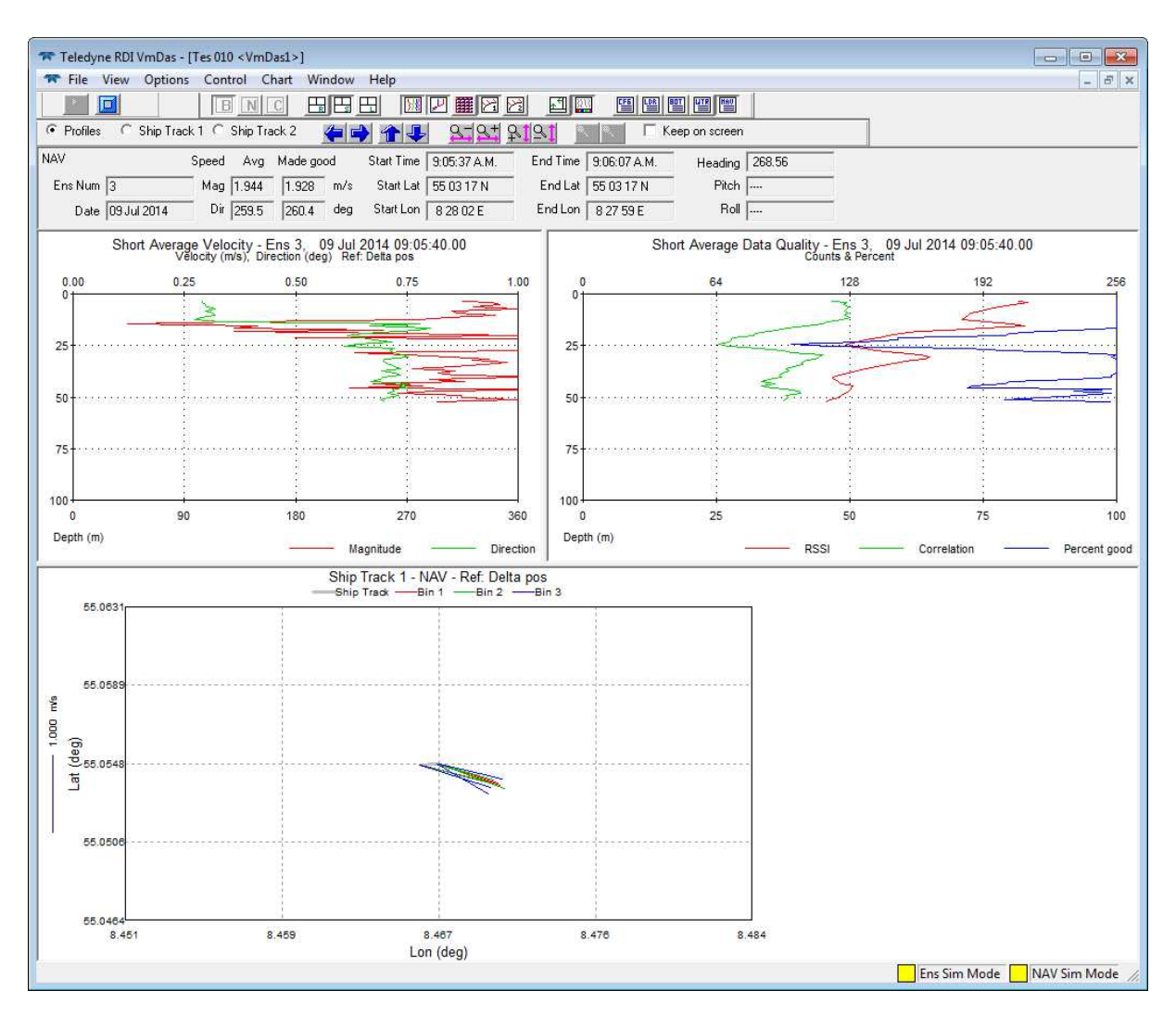

Figure 12: Screenshot of WinADCP during data replay

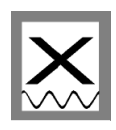

### 4 WinADCP

The WinADCP software can be used for visualization and export of the recorded ADCP data (screenshot in Figure 13). For a detailed description, please read the *WinADCP User Manual* for help on how to use the software.

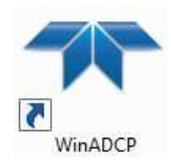

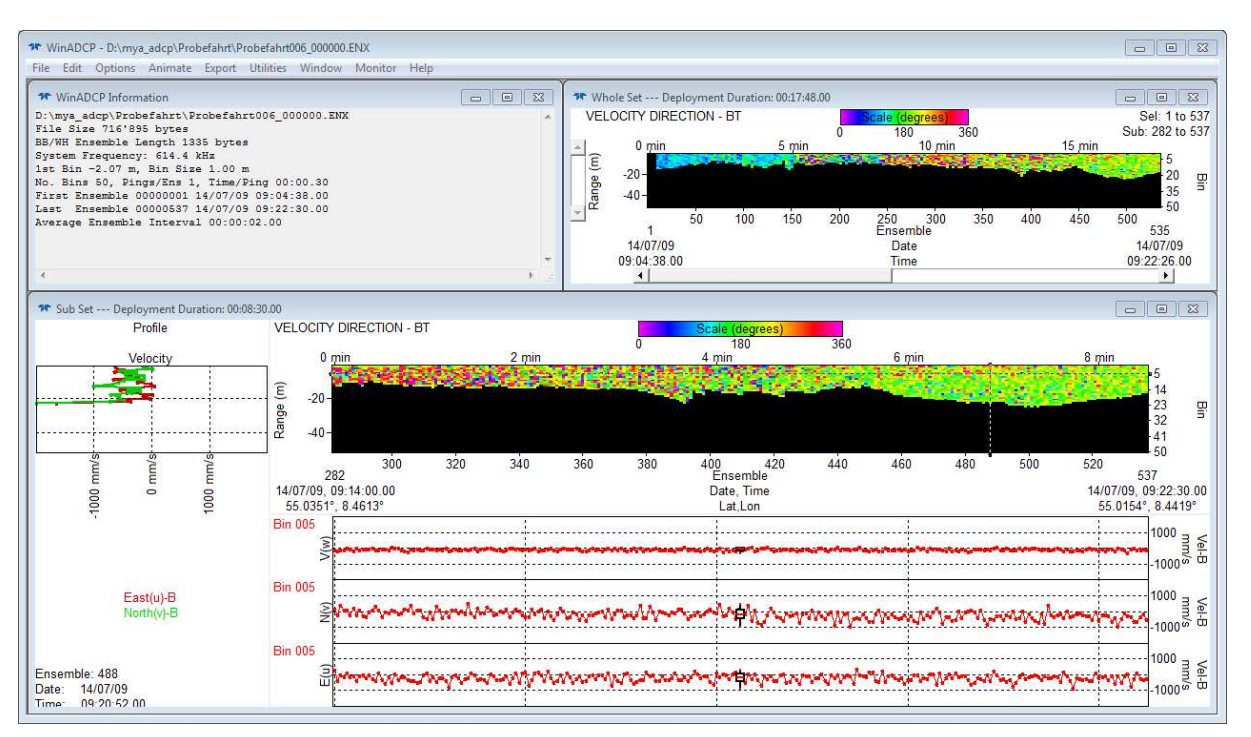

Figure 13: Screenshot of WinADCP during data replay

#### 4.1 Exporting Data

Besides several displaying and replay features of the collected data, WinADCP is used to Export the data to ASCII-format. This is done using *Export* and then choosing *Series/Ancillary*. Here, a selection can be made which bins should be exported and which primary data types (typically the zonal, meridional and vertical velocities) and which ancillary data types should be exported (typically Lat/Lon). If bottom track is chosen as velocity reference, the exported velocities are already representing the true water velocities (i.e. ship movement corrected).

| WinADCP Export                                                                                                    | Options                                                                                                    |                                                                                                    |
|----------------------------------------------------------------------------------------------------|----------------------------------------------------------------------------------------------------|----------------------------------------------------------------------------------------------------|
| Contour Profile S<br>File Type<br>• TXT<br>• MAT<br>Bins<br>All None<br>• 1                                                                    | Series /Ancillary          Series Data Types         Velocity       Correlation         Echo       Percent         Amplitude       Good         Image: East (u)       Bm1       Bm1       PG1         Image: East (u)       Bm2       Bm2       PG2         Image: Vertical (w)       Bm3       Bm3       PG3         Image: Error       Bm4       Bm4       PG4         Image: Magnitude       Avg       Avg | Ensemble<br>First 282<br>Last 537<br>Step 1                                                                                                    |
| <ul> <li>✓ 2</li> <li>✓ 3</li> <li>✓ 4</li> <li>✓ 5</li> <li>✓ 6</li> <li>✓ 7</li> <li>✓ 8</li> <li>✓ 9</li> <li>✓ 10</li> <li>✓ 11</li> </ul> | Anc Data Types       Bottom Track       Water Mass-         Pitch       East (u)       East (u)         Roll       North (v)       North (v)         Heading       Vert (w)       Vert (w)         Temperature       Error       Error         Orientation       Dir       Dir         BIT       BT Depth       Dir         Battery       BT Depth       Dir                                                  | <ul> <li>WinRiver</li> <li>Navigation</li> <li>East (u)</li> <li>North (v)</li> <li>Mag</li> <li>Dif</li> <li>✓ Lat/Lon</li> <li>MicroCAT</li> </ul> |
|                                                                                                    | Write File                                                                                                    | Quit Export                                                                                                    |

Figure 14: Data export in WinADCP